### **SellWise Year-End Procedures**

| Background             | On the last business day of December, print your normal end-of-day reports.<br>These reports can be saved to a folder on your desktop.                                                                                                    |                                                                                                    |  |  |  |  |
|------------------------|----------------------------------------------------------------------------------------------------|----------------------------------------------------------------------------------------------------|--|--|--|--|
|                        | Because the SellWise system maintains data for m<br>driven, some year-end processes that you may hav<br>point-of-sale system are not necessary.                                                                                                    | ore than a year and is date-<br>e performed in another                                                                                              |  |  |  |  |
|                        | In addition to printing reports and updating invento<br>to inspect your backup system. It may be necessar<br>perhaps delete some old files in order to have enou<br><b>careful</b> . You do not want to delete active files. Y<br>your SellWise maintenance folder and the day-end<br>temporary files. | bry, this is also a good time<br>by to replace some CDs or<br>ligh room for backup. <b>Be</b><br>ou may delete files from<br>l folder, as these are |  |  |  |  |
| Inventory<br>Valuation | Value Analysis Report                                                                                                    |                                                                                                    |  |  |  |  |
| Report                 | For quick inventory values, open <b>SellWise Back Office</b> and select <b>Reports&gt;Value Analysis</b> . Select the year-end date and click <b>Accept</b> . The data will be reflected on the screen and will give an option to print. This report is available in Detail and Summary.               |                                                                                                    |  |  |  |  |
|                        |                                                                                                    |                                                                                                    |  |  |  |  |
|                        | Inventory Records in Analysis                                                                                                    | 7960                                                                                                    |  |  |  |  |
|                        | Total Number of Items                                                                                                    | 170690                                                                                                    |  |  |  |  |
|                        | Retail Value                                                                                                    | 378,706.77                                                                                                    |  |  |  |  |
|                        | Net Value (Using last cost)                                                                                                    | 254,830.70                                                                                                    |  |  |  |  |

True Value (Using actual cost)

You must print an inventory list with the total value of current inventory. **This report must be printed after the close of business in December and before opening business in January**. If you have multiple locations, print this report at each location. If you utilize HCOM to transfer data between locations, you may print these reports at the main location after communication (polling) takes place.

Continued on next page

254,741.10

| Print Inventory<br>Valuation | A customized special report is available to assist councils and Scout shops<br>with taking and evaluating inventory. To print an inventory list with total |                                                                                                    |  |  |  |
|------------------------------|----------------------------------------------------------------------------------------------------|----------------------------------------------------------------------------------------------------|--|--|--|
| Worksheet                    | wit<br>val                                                                                                    | value, use the following procedure.                                                                                                    |  |  |  |
|                              | ,                                                                                                    |                                                                                                    |  |  |  |
|                              | Step                                                                                                    | Action                                                                                                    |  |  |  |
|                              | 1                                                                                                    | Click the <b>SellWise Back Office</b> icon on your desktop. In the SellWise menu, click <b>Reports</b> .                                                                                                    |  |  |  |
|                              | 2                                                                                                    | On the report's menu, click <b>Inventory Worksheet</b> .                                                                                                    |  |  |  |
|                              | 3                                                                                                    | At the "Select Report Data" screen, fill out the screen as follows:                                                                                                    |  |  |  |
|                              |                                                                                                    | <b>Sort by:</b> Sort by department or by location. If you choose the front or back location, enter the range of locations.                                                                                                    |  |  |  |
|                              |                                                                                                    | Include on report: Select the items to show on the report.         ▶Note:                                                                                                    |  |  |  |
|                              |                                                                                                    | • If an item is not selected to be included on the report, a blank column will be printed on the report.                                                                                                    |  |  |  |
|                              |                                                                                                    | • Deselect the quantity on-hand.                                                                                                    |  |  |  |
|                              |                                                                                                    | • When you select "Active Items Only" to be included, the only items on the report will either have non-zero quantities or have the "has sold" flag marked "yes." In this way, the report will include all items that the store has been selling, even if they are currently out of stock                                                                                                    |  |  |  |
|                              |                                                                                                    | been senning, even in they are currently out of stock.                                                                                                    |  |  |  |
|                              |                                                                                                    | Sett Report data       Include on Report         © Department       Quantity on Hand         © Front Store Location       Inventory Cost         © Back Store Location       Price         © Vendor       Blank Space         © Lescription       Stock Locator         © Stock Locator       Stock Locator         Departments       Include on Report         Price       Blank Space         © Active Items Only (Sold or with quantity on hand)       Stock Locator         Popartments       Include the space         Prom       To         Departments       Include on Report         Front Location(s)       Inventory Cost         Back Location(s)       Inventory Cost         Start New Page at Primary Sort Separations       Accept       Cancel |  |  |  |
|                              | 5                                                                                                    | Click " <b>Print Preview</b> ." From the Print Preview screen, you may choose to print the report or save it as an Excel spreadsheet.                                                                                                    |  |  |  |

Physical Take a physical inventory. Take the actual count without knowing what the Inventory quantity should be. Each inventory counter should record the catalog number and quantity in each location the item is stored (shelf and storeroom). The same person does not have to count each location. After completing the physical inventory and entering the updated counts (preferably using the inventory checker), print the inventory valuation and detailed listing reports. Retain the before and after reports for the auditor. The council accounting specialist will need the after-inventory valuation to determine final adjustments to the inventory value in the council General Ledger. The updated inventory reports must be printed before the start of business in January. **Click below for the updated Inventory Checker manual:** http://capretail.com/content/Guides-and-Documents/Install-Guides+Checklists/Inventory-Checker-Software-Downloaded-Updated-after-October-2012.pdf Customer You must print a customer listing with balances. If you have multiple locations Account using HCOM for nightly communication, you should wait to print these listings Balances until the communications update has taken place. Remember that you can run the program manually rather than wait until it occurs overnight. Customer Since all customer transactions are stored on the system, it is not necessary to **Statements** print and file statements, as they can be printed any time someone requests account history. *Continued on next page* 

**Customer Account** Councils should use this procedure to print a unit account listing. **Balances: Procedure** 

| Step | Action                                                                                                    |  |  |  |
|------|----------------------------------------------------------------------------------------------------|--|--|--|
| 1    | From the SellWise menu bar, select <b>Reports</b> .                                                                                                    |  |  |  |
| 2    | From the <b>Reports</b> menu, select <b>Accounts Receivable</b> > <b>Statements.</b>                                                                                                    |  |  |  |
| 3    | Fill in the fields as follows:<br>Starting date: 1/1/20xx<br>Statement closing date: 12/31/20xx<br>Print by: AR Code or Business<br>Range: Include all accounts<br>Select statement type: Balance summary only<br>Statement Closing Date: 10/30/2014<br>Frange<br>OTIBO<br>C PO424<br>C Open Items<br>C AR Code C Business<br>Last Name C Mail Code<br>Statement Type<br>C AR Code C Business<br>Last Name C Mail Code<br>Fransactions since last Statement<br>Find You Code C Business<br>C Last Name C Mail Code<br>Statement Detail Line<br>Statement Detail Line<br>Statement Detail Line<br>Statement Detail Line<br>Show PO# Associated with invoice I Include Remarks<br>Message to Print on Statements<br>Note Accept Esc Cancel<br>Click Accept. |  |  |  |
| 4    | <ul> <li><b>Result:</b> This will produce a complete account listing with the balances at the beginning and end of the year. The subtotals by mail code can be reconciled with various general ledger accounts.</li> <li><b>Note:</b> This report can be printed at any time after the closing date by reentering the appropriate date range.</li> </ul>                                                                                                    |  |  |  |

Continued on next page

Overview ≻Note: The following reports can be selected by date range and can be printed after the close of business in December and after sales in January have begun, if necessary.

Annual SalesSave reports to Year-end folder. If you have remote site stores, print the<br/>reports for each store. If all December data has been communicated to the<br/>main store, reports for all stores can be printed at the main location.

| Step | Action                                                                                                    |
|------|----------------------------------------------------------------------------------------------------|
| 1    | From the SellWise menu bar, select <b>Reports</b> .                                                                                                    |
| 2    | In the date range area, set the calendar dates for <b>01/01/20xx</b> to <b>12/31/20xx</b> .                                                                                                    |
|      | Select Range       •         Year to Date       •         1/1/2007-10/11/2007       •         Month to Date       •         10/1/2007-10/11/2007       •         10/1/2007-10/11/2007       •         10/1/2007-10/11/2007       •         10/1/2007-10/11/2007       •         10/1/2007-10/11/2007       •         10/1/2007-10/11/2007       •         10/1/2007-10/11/2007       •         10/1/2007       •         10/1/2007       •         10/1/2007       •         10/1/2007       •         10/1/2007       •         10/1/2007       •         10/1/2007       •         10/1/2007       •         10/1/2007       •         11/30/2005-10/11/2007       •         11/30/2005-10/11/2007       •         11/2007       •         12/21/2007       •         12/21/2007       •         12/21/2007       •         11/59 PM       •         Show Calendar       • |
| 3    | Click the Sales Summary button.                                                                                                    |
|      | Print the report.                                                                                                    |
|      | <b>Result:</b> This report will have a total cost of goods sold for the year.                                                                                                    |

Continued on next page

| Step | Action                                                                                                    |
|------|----------------------------------------------------------------------------------------------------|
| 4    | <ul> <li>▶Note: This report will give you a summary of all transactions for the current year. Remember that this includes all sales, including the cash receipt items. You may want to print a Sales by</li> <li>Department report for department 090 so those sales can be subtracted from the totals.</li> </ul> |
|      | To print the department 090 report, set the date range desired and select <b>Sales by Department</b> from the menu. Select report type as <b>Detail</b> and select the <b>Cash Receipts Department</b> .                                                                                                    |
|      | Select Report Type     Detail     O Summary     Exclude Items not assigned to a Department                                                                                                    |
|      | All Departments     Select Department     Sub Dept     Class                                                                                                    |
|      | Show Results for Mail Code                                                                                                    |

Sales TaxIf you wish, you can print a tax summary report showing total sales taxesSummarycollected for the year.

- 1. Follow steps 1–2 in the procedure above.
- 2. At the report menu, click the **Tax** button.
- 3. Select **Summary** to get a total **by tax rate**.

| 10/11/2007 8:22:40 PM |                           |                         | Boy Scouts of America Test<br>Tax Summary Report<br>From 1/1/2007 To 12/31/2007 | Pa |
|-----------------------|---------------------------|-------------------------|---------------------------------------------------------------------------------|----|
|                       | <u>Amount</u><br>4 000 92 | <u>Rate</u><br>Untay ed | <u>Tax</u><br>0.00                                                              |    |
|                       | 61.55                     | 0.005%                  | 0.00                                                                            |    |
|                       | 22,700.05                 | 5.000%                  | 1,135.03                                                                        |    |
| -<br>Total            | 26,762.52                 |                         | 1,135.03                                                                        |    |
|                       |                           |                         | •                                                                               |    |
|                       |                           |                         |                                                                                 |    |

Continued on next page

| Zero Total<br>Sales in Name<br>File (Optional) | <b>Important:</b> Before using this or any other utility, make a backup copy of your SellWise data. |
|------------------------------------------------|----------------------------------------------------------------------------------------------------|
|                                                | This process will set the total sales field (year-to-date sales) for each custom                    |

This process will set the total sales field (year-to-date sales) for each customer to zero. Once you choose to proceed, it will affect all customer records.

| Step | Action                                                   |
|------|----------------------------------------------------------|
| 1    | Open SellWise Back Office.                               |
| 2    | Click Help. Click Configuration from the drop-down list. |
| 3    | Click Utilities>Zero Total Sales in Name.                |

| Set "Has Sold"           | Another optional utility allows one to set the "has sold" flag to "no" for all |
|--------------------------|--------------------------------------------------------------------------------|
| Flag to No<br>(Optional) | items, and this may be done at the beginning of the year.                      |